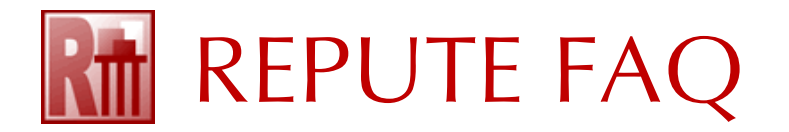

## HOW TO LOCATE A NETWORK LICENCE FOR REPUTE 2.5

This FAQ explains how you can fix the following error when running Repute across a network:

Cannot login to a Geocentrix licence key at network address xx.xx.xx.

- 1. Obtain the IP address or hostname of the server to which your Geocentrix network licence key is attached. (You may need to ask your IT department to provide you with this information.)
- 2. Open Repute 2.5, select the Licence tab, and click on the Licence Registration button.
- 3. Enter the **IP Address** or **Hostname** of the sever in the appropriate box and click OK.

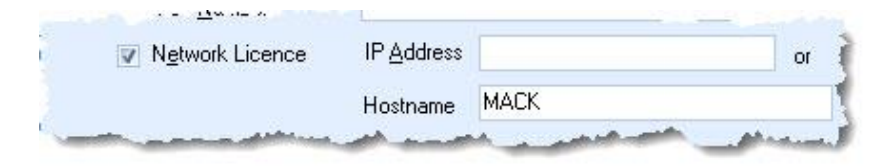

If that does not resolve the issue:

- 1. Open Repute 2.5, select the Licence tab, and click on the **Admin Control Centre** button. (Alternatively, open your web browser, type 'localhost:1947' into the address bar, and press ENTER).
- 2. Click Sentinel Keys on the left-hand menu. On the Sentinel Keys page, look for a HASP HL Net 10 key listed against Vendor 48297 (which may also be listed as Geocentrix or CEEIZ). The location of this key should match the IP Address or Hostname entered into Repute (see above).
- 3. If the key is missing, click Configuration on the left-hand menu.
- 4. On the Configuration page, click on the tab 'Access to Remote License Managers'.
- 5. Enter the IP Address or Hostname of your server in the box 'Remote License Search Parameters' and click on the Submit button.

| Basic Users Access to Remo<br>Settings                                                                                                    | ote License Managers | Access from Remote Clients       | Client Identities        | Detachable Licenses | Network |
|----------------------------------------------------------------------------------------------------|----------------------|----------------------------------|--------------------------|---------------------|---------|
| Allow Access to Remote Licenses                                                                                                    | Vou may              | experience a delay of a few minu | ites before your changes | s take effect.      |         |
| Broadcast Search for Remote Licenses                                                                                                    |                      |                                  |                          |                     |         |
| Aggressive Search for Remote Licenses                                                                                                    |                      |                                  |                          |                     |         |
| Remote License Search Parameters                                                                                                    | MACK                 | and the second second            | and the second           | a start a start a   |         |
|                                                                                                    | l                    | jā sie                           |                          |                     |         |
|                                                                                                    | Submit               | Cancel Set Defau                 | lts                      |                     |         |
| a section and a section of the section of the secti |                      | and the second second            |                          |                     |         |

6. Back on Repute's Licence tab, click on the Connect to Licence Server button.

If you need further help, please contact Geocentrix Technical Support (email address below).